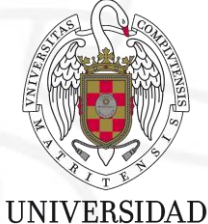

COMPLUTENSE MADRID

**Talleres Bibliociencias** 

# Bases de datos: Mathscinet y ZbMATH

Talleres del 20 y 22 de abril de 2021

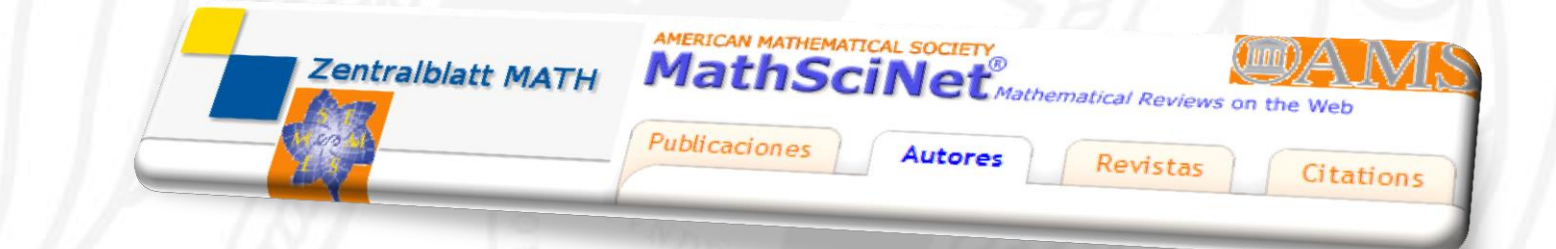

Amador Carvajal García-Pando

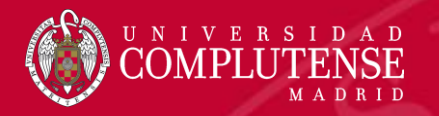

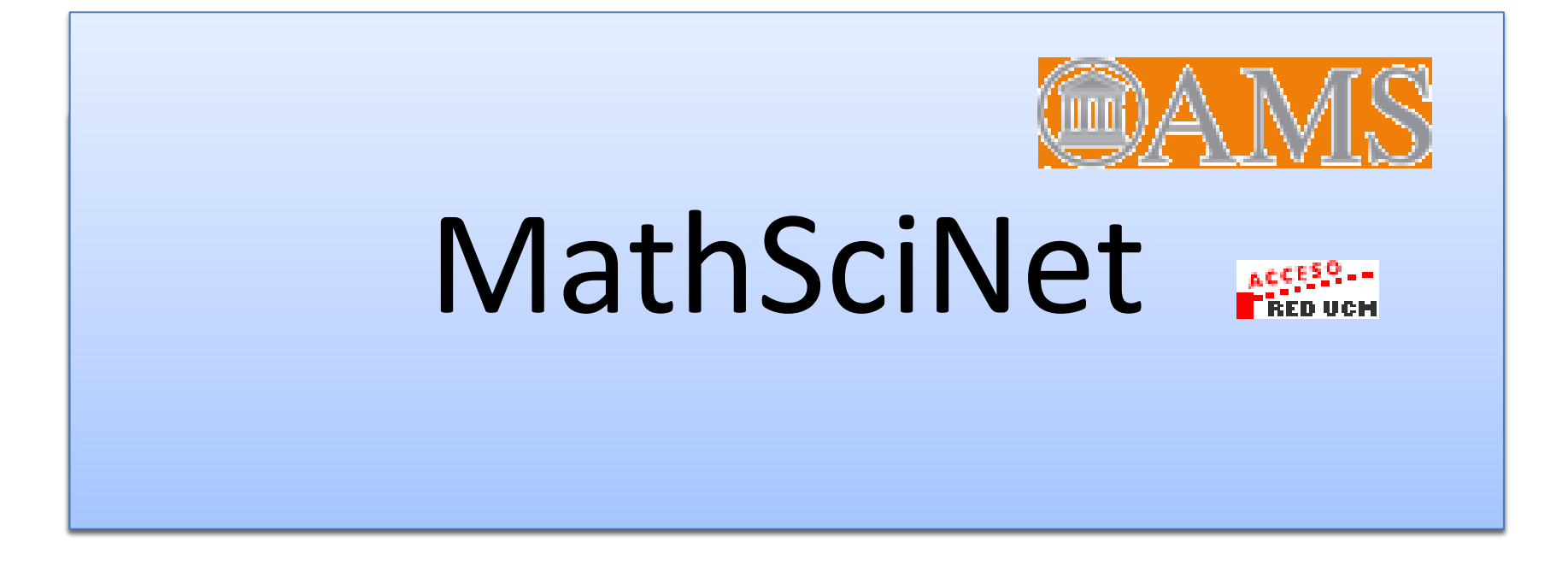

Acceso UCM Guía básica

**Talleres Bibliociencias** 

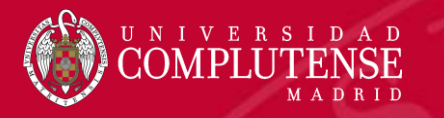

# Contenidos del tema

- Mathscinet
  - Introducción
  - Preferencias
  - Herramientas
  - Tipos de consultas
  - Búsquedas
  - Guardar y exportar

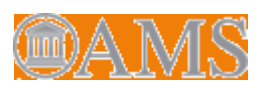

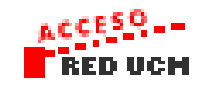

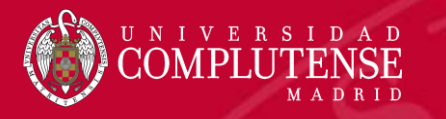

### Introducción

 Base de datos de revisiones, resúmenes e información bibliográfica de la literatura matemática más importante. Contiene 3'9 millones de registros y 2'6 millones de enlaces directos a artículos originales

 Cobertura: lo publicado desde 1940 (principios del XIX con los proyectos de digitalización) en la publicación Mathematical Reviews (MR). Más de 1800 revistas indexadas.

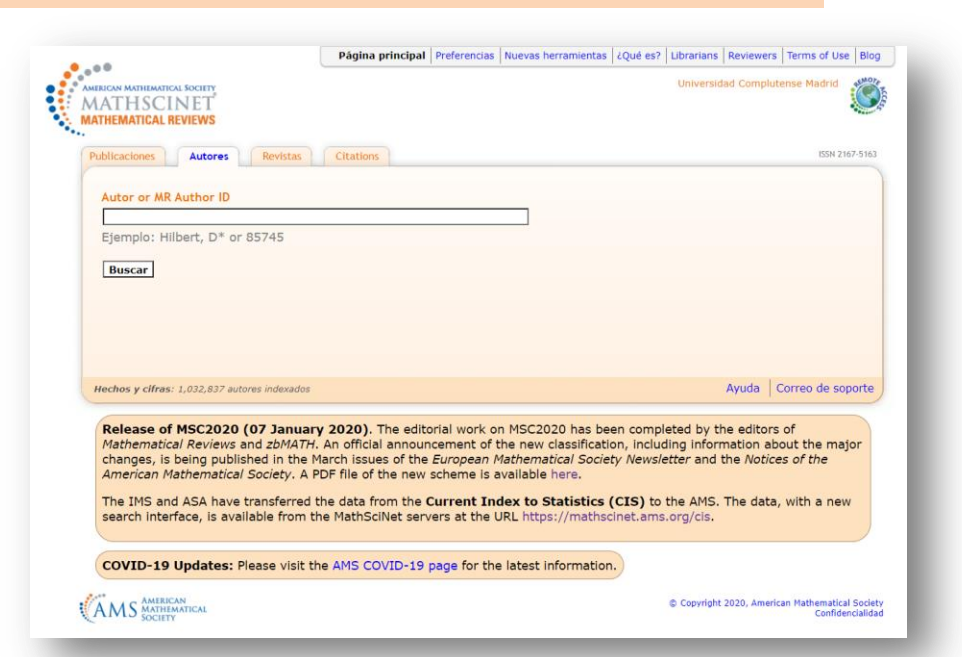

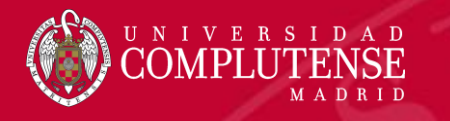

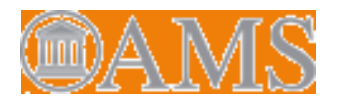

#### Preferencias

| referencias   |             |                      |                               |             |                   |        |
|---------------|-------------|----------------------|-------------------------------|-------------|-------------------|--------|
| Review Format | MathJax     | Registros por página | Ver las listas de referencias | Registros   | Display DML Items |        |
|               | Sí          | 0 20                 | ● Sí                          | completos   | Sí                |        |
| HTML          | ○ <b>No</b> | ○ 50<br>○ 100        | ○ No                          | ○ sencillos | O No              |        |
| Carácteres    | Headline N  | umbering Idioma      |                               |             |                   |        |
| Palo seco     | O Sí        | español ⊻            |                               |             |                   |        |
| ○ Con serifas | No          |                      |                               |             |                   |        |
| Guardar       |             |                      |                               |             |                   |        |
|               |             |                      |                               |             |                   |        |
|               |             |                      |                               |             | Avuda Correo de s | onorte |

#### DML:

Se incluyen artículos digitalizados (desde 1826) por proyectos incluidos en la **Biblioteca digital** mundial de matemáticas (artículos anteriores a 1940 y artículos posteriores no incluidos en MR). También tesis antiguas.

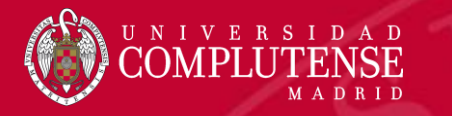

@AMS

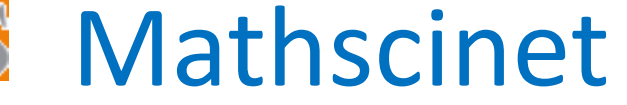

#### **Algunas peculiaridades**

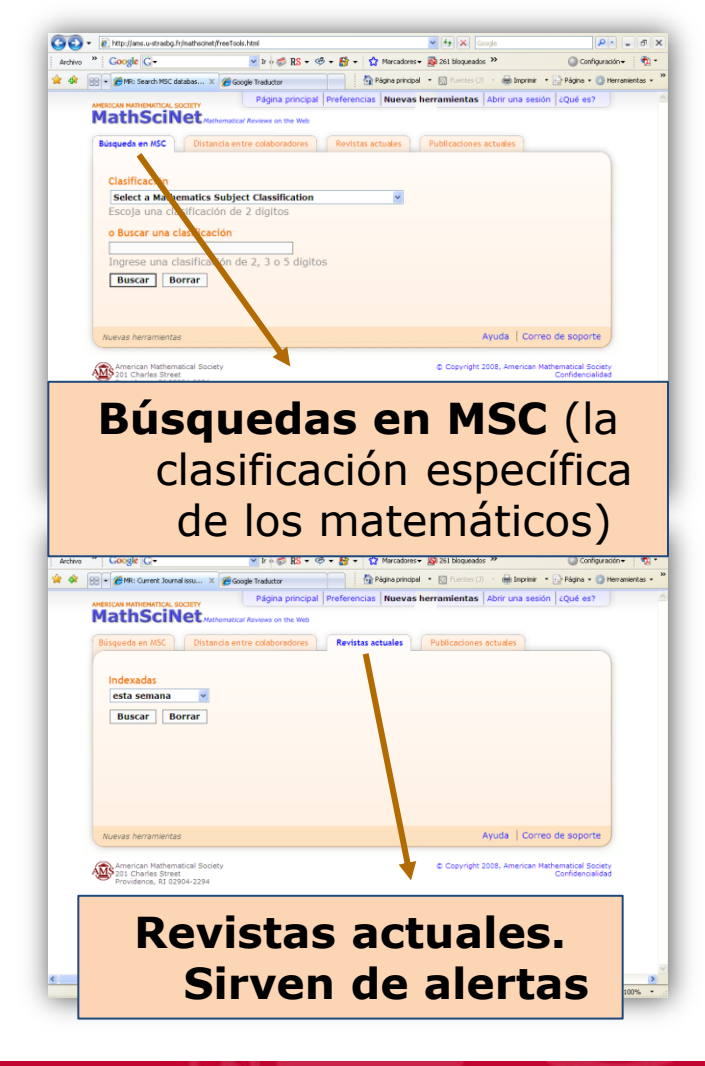

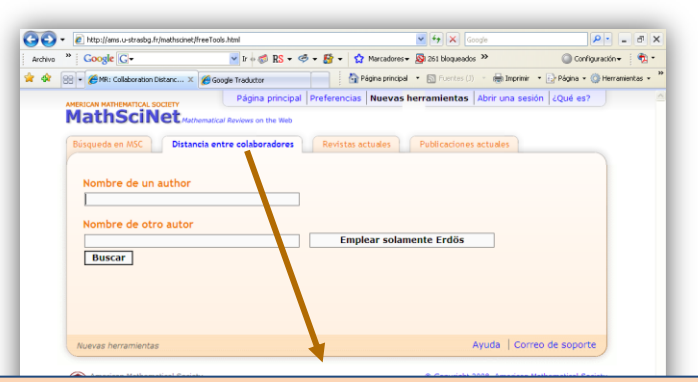

Distancia entre colaboradores (aplicación basada en el número Erdös que mide la relación entre colaboradores)

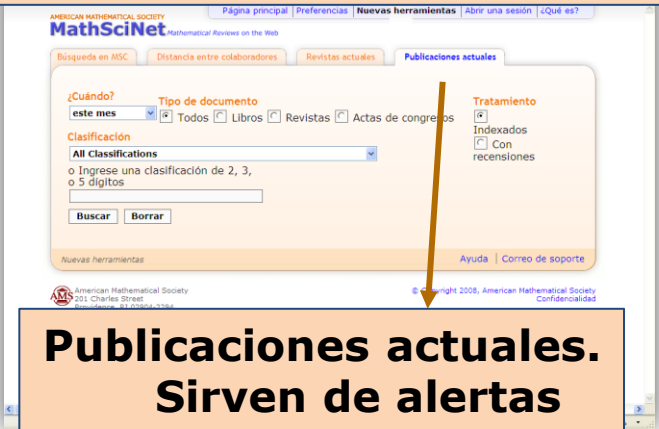

Facultad de Ciencias Matemáticas. Biblioteca

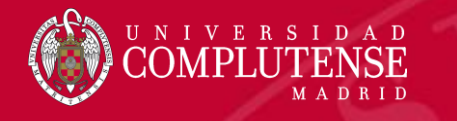

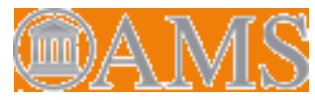

#### **Tipos de consultas**

|           |                                                                                                    |         | Página principal                                                       | Preferencias          | Nuevas herramientas  | ¿Qué es? | Librarians | Reviewers  | Terms of Use                                  | Blog   |
|-----------|----------------------------------------------------------------------------------------------------|---------|------------------------------------------------------------------------|-----------------------|----------------------|----------|------------|------------|-----------------------------------------------|--------|
| AME<br>MA | RICAN MATHEMATICAL SOCI<br>ATHSCINE<br>THEMATICAL REVIEW                                                                        | T<br>/S |                                                                        |                       |                      |          | Universid  | ad Complut | ense Madrid                                   | ٢      |
| Pu        | ublicaciones Au                                                                                                    | tores   | Revistas Citations                                                     |                       |                      |          |            |            | ISSN 216                                      | 7-5163 |
|           | érminos de la bú<br>Autor<br>MSC primaria<br>MSC primaria<br>Dondequiera<br>¿Cuándo?<br>Base de datos<br>Años:<br>Buscar Borrar | entera  | Tipo de documento<br>Todos<br>Libros<br>Revistas<br>Actas de congresos | Review<br>PDF<br>HTML | y v<br>y v<br>Format |          |            |            | Author Profile<br>Personalizatic<br>Read More | N 0    |

Publicaciones. Busca en la base de datos bibliográfica y nos da los datos, revisiones y (si están disponibles) enlaces a los artículos o libros a texto completo.

Ayuda | Correo de soporte |

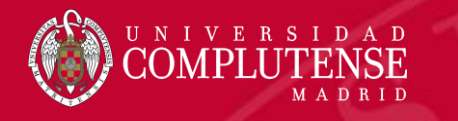

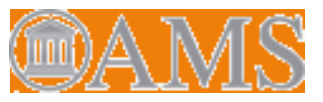

#### **Tipos de consultas**

| • . • •                                                             | Página principal | Preferencias | Nuevas herramientas | ¿Qué es? | Librarians | Reviewers   | Terms of Use | Blog    |
|---------------------------------------------------------------------|------------------|--------------|---------------------|----------|------------|-------------|--------------|---------|
| AMERICAN MATHEMATICAL SOCIETY<br>MATHSCINET<br>MATHEMATICAL REVIEWS |                  |              |                     |          | Universida | ad Complute | ense Madrid  |         |
| Publicaciones Autores Revistas                                      | Citations        |              |                     |          |            |             | ISSN 21      | 67-5163 |
| Autor or MR Author ID<br>Ejemplo: Hilbert, D* or 85749<br>Buscar    |                  |              |                     |          |            |             |              |         |
|                                                                     |                  |              | Autore              | es. E    | Busc       | a en        | la b         | ase     |

Hechos y cifras: 1,032,837 autores indexados

**Itores.** Busca en la base de datos de autores. Nos ofrece una página de autor con datos sobre sus publicaciones, colaboraciones y citas, y enlaces adicionales como al <u>Mathematics Genealogy Project</u>, o a <u>MacTutor History of Mathematics</u> <u>archive</u>

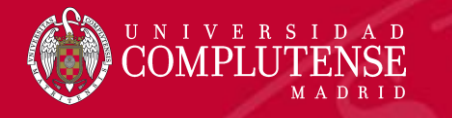

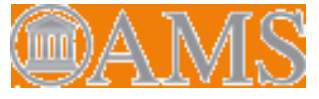

#### Tipos de consultas

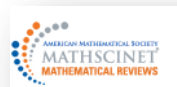

#### Página principal Preferencias Nuevas herramientas Help Contact Us Terms of Use Blog

Universidad Complutense Madrid

Edit Author Profile

Share

#### Seoane Sepúlveda, Juan Benigno

| 1 2 2 2 2 2 2 2 2 2 2 2 2 2 2 2 2 2 2 2 |                   |
|-----------------------------------------|-------------------|
| Zahale wie                              | Full name in nat  |
|                                         | Email:            |
| Barthan Ewy                             | Website:          |
| and the second                          | MR Author ID:     |
| 42                                      | Earliest Indexed  |
|                                         | Total Publication |
|                                         | Total Citations:  |

in native script: Juan Benigno Seoane Sepúlveda iseoane@mat.ucm.es

https://www.ucm.es/imi/juan-benigno-seoane-sepulveda

r ID: 680972

ations: 131

1742

■ Published as: Seoane Sepúlveda, Juan B. (1)

#### Publications Reviews Refine Search Co-Authors Collaboration Distance

Collaboration Distance Mathematics Genealogy Project Citations

#### Co-authors (by number of collaborations)

Alzpuru Tomás, Antonio Akbarbaolu, Ibrahim Albuquerqu Nacib André Gurgel Araújo, Gustavo da Silva Aron, Richard Martin Bartoszewicz, Artur Bastin, Francoise Bayart, Frédéric Bernal-González, Luis Bonilla, Antonio Botelho, Geraldo Cabana-Méndez, H. J. Calderón-Moreno, María del Carmen Cariello, Daniel Ciesielski, Krzysztof Chris Coneiero, J. Alberto Enflo, Per H. Fenov, M. Mar Fernández-Sánchez, Juan Fávaro, Vinícius Vieira García Rodríguez, Domingo García-Pacheco, Francisco Javier Grecu, Boodan C. Guraril. Vladimir Il'Ich Gámez-Merino, José Luis Jiménez-Rodríguez, Pablo Lizama, Carlos López-Salazar, Jerónimo Maestre Vera, Manuel Machsoudi, Saeid Martínez-Gómez, Maria E. Murillo-Arcila, Marina Muñoz-Fernández, Gustavo A. Natkaniec, Tomasz Núñez-Alarcón, Daniel Palmberg, Niklas Pellegrino, Daniel Marinho Peris, Alfredo Puglisi, Daniele Pérez-Eslava, Consuelo Pérez-García, David Rodríguez-Vidanes, Daniel L. Révész, Szilárd György Santos, Joedson Sarantopoulos, Yannis Serrano-Rodríguez, Diana Marcela Sáez-Maestro, Eva Sánchez, Víctor M. Weber, Andreas<sup>5</sup> da Silva e Silva, Diogo Diniz Pereira See All

#### Publications (by number in area)

Abstract harmonic analysis Approximations and expansions Fuel theory and polynomials Fourier analysis Functional analysis Functions of a complex variable General turbology Integral transforms, operational calculas Linear and multilinear algebra; matrix theory Mathematical logic and foundations Measure and integration Number theory Operator theory Ordinary differential equations Other Real functions Sequences, series, summability Several complex variables and analytic spaces Susies

#### Publications (by number of citations)

Absress harmonic analysis Approximations and expansions Pourter analysis Functional analysis Functions of a complex valuable Integral transforms, operational calcular Linear and multillinear algebra; matrix theory Muthematical logical and foundations Number theory Operator theory Ordenary differential equations Other Real functions Sequences, series, summability Several complex variables and analytic spaces

AMERICAN MATHEMARTICAL

© Copyright 2020, American Mathematical Society Divers Statement

#### Página de autor

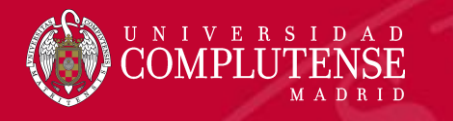

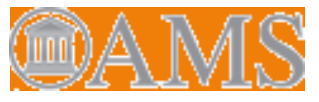

#### **Tipos de consultas**

|                                                                     | Página principal Preferen            | tias   Nuevas herramientas | ¿Qué es? Lib | orarians Reviewers   | Terms of Use Blog |             |
|---------------------------------------------------------------------|--------------------------------------|----------------------------|--------------|----------------------|-------------------|-------------|
| AMERICAN MATHEMATICAL SOCIETY<br>MATHSCINET<br>MATHEMATICAL REVIEWS |                                      |                            | U            | Jniversidad Complute | ense Madrid       | NCF.        |
| Publicaciones Autores Revistas                                      | Citations                            |                            |              |                      |                   |             |
| Revista                                                             |                                      |                            |              | Revist               | <b>as.</b> Bus    | ca en la    |
|                                                                     |                                      |                            |              | base                 | e de dat          | os de       |
| Ingrese el título parcial o completo                                | de la revista, una ab                | _                          |              | revi                 | stas y n          | 0S          |
| Buscar                                                              |                                      |                            |              | devi                 | ,<br>Jelve ur     | na lista de |
|                                                                     |                                      |                            |              | revi                 | stas cor          | n enlaces   |
|                                                                     |                                      |                            |              | a la                 | informa           | ación       |
|                                                                     |                                      |                            |              | bibli                | ográfica          | a v al siti |
| Hechos y cifras: Más de 1,800 revistas actuales                     | ; enlaces directos a 2,563,141 artíc | ulos originales            | Nev          | weh                  | del edi           | tor Se      |
|                                                                     |                                      |                            |              | nue                  | de cons           | ultar por   |

Facultad de Ciencias Matemáticas. Biblioteca

título parcial o

por el ISSN

completo, por el

título abreviado, o

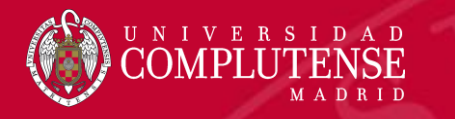

ØAMS

# Mathscinet

#### **Citaciones**

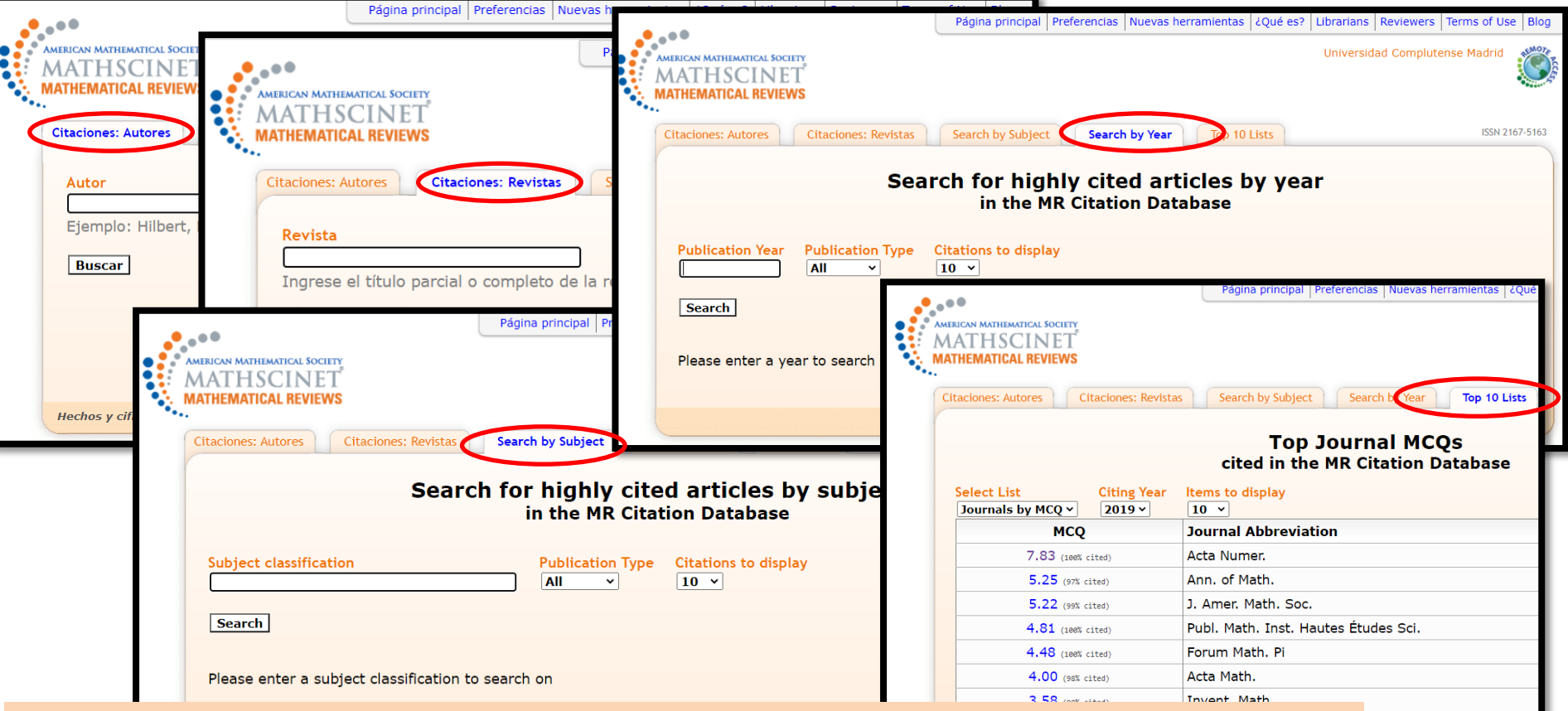

Top 10 Journal MCQs. Muestra las 10 revistas, libros o artículos más citados. Las 10 principales revistas se enumeran en función de su Mathematical Citation Quotient (MCQ) = Cociente de Citas de Matemáticas para el año elegido.

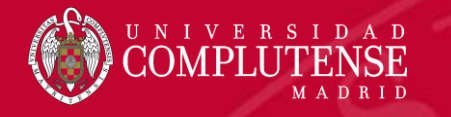

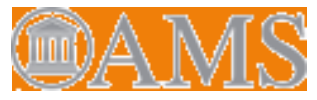

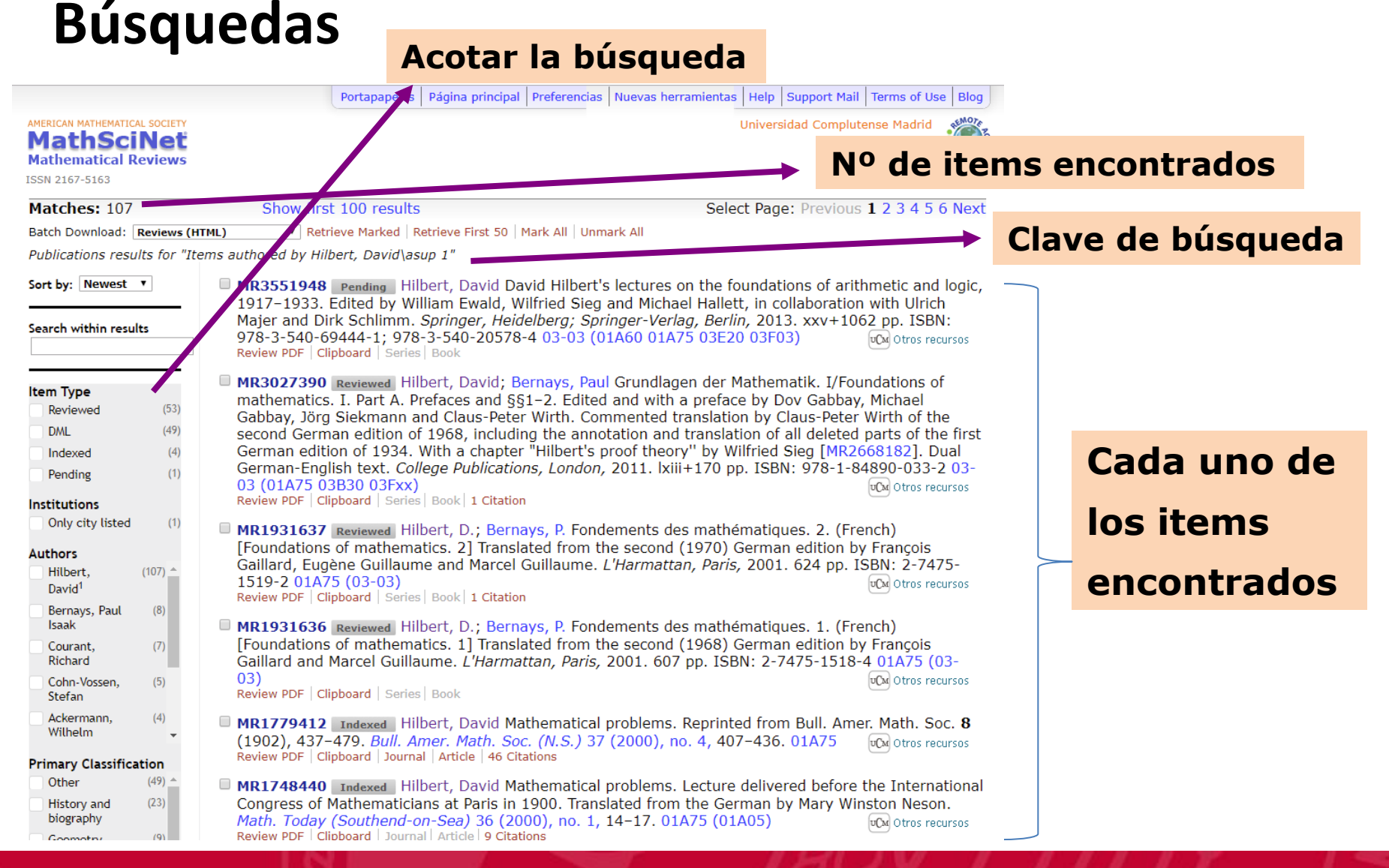

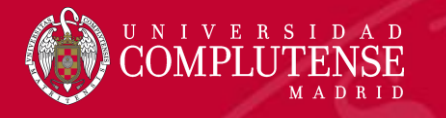

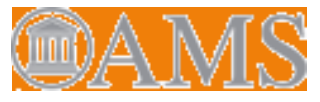

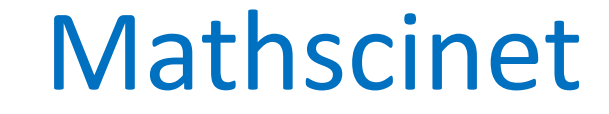

### **Búsquedas**

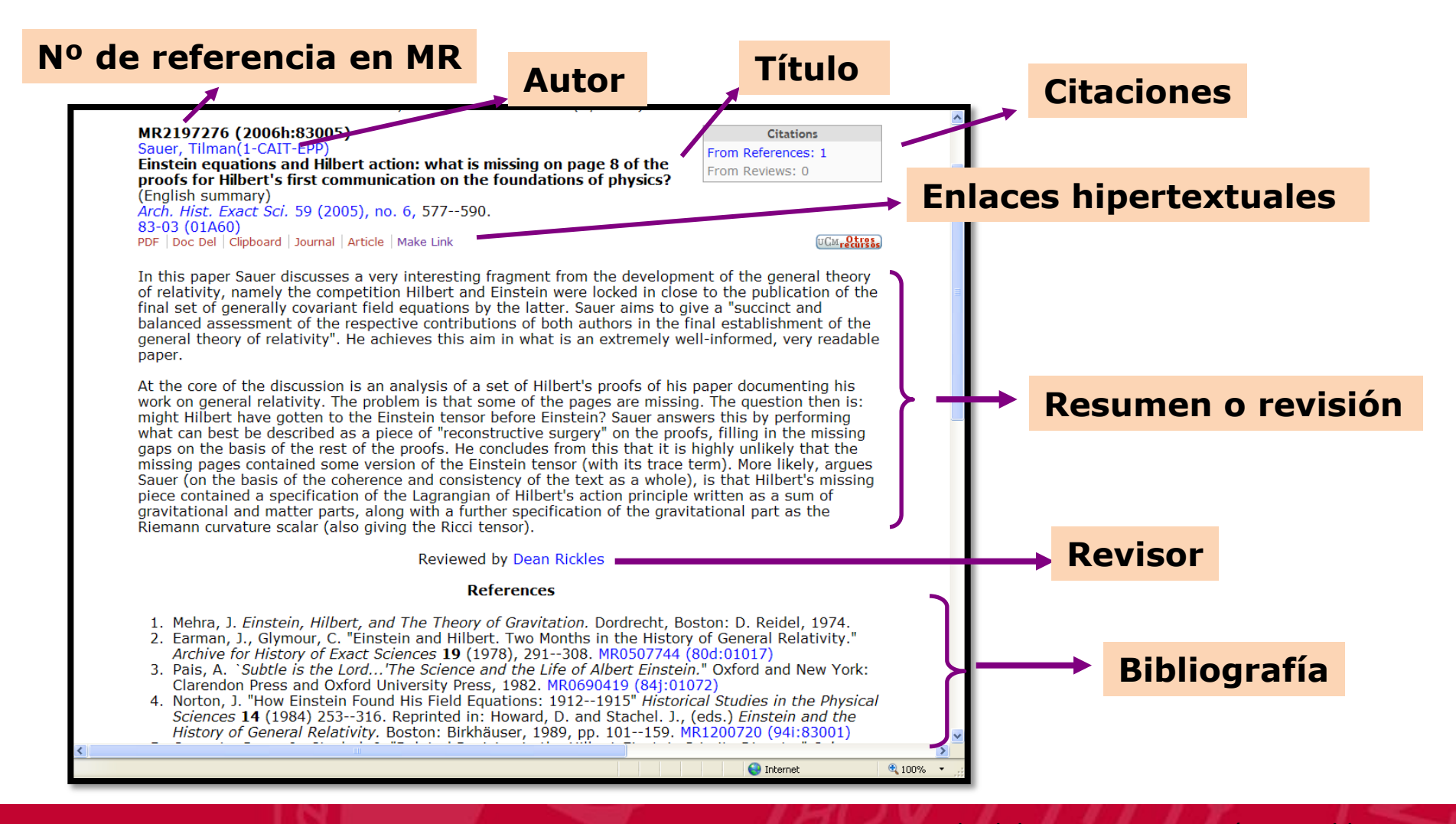

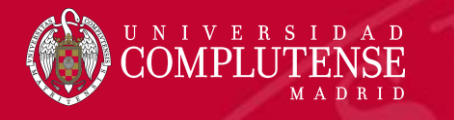

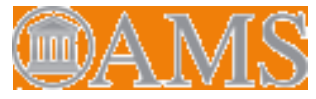

#### **Guardar y exportar**

|           |                                                    |                                                                                     |                                                        |                                                    | Página principal                                          | Preferencias                | Nuevas herramientas                         | Help Contact Us                      | Terms of Use Blog                 |
|-----------|----------------------------------------------------|-------------------------------------------------------------------------------------|--------------------------------------------------------|----------------------------------------------------|-----------------------------------------------------------|-----------------------------|---------------------------------------------|--------------------------------------|-----------------------------------|
|           | AMERICAN MATHEMATICA<br>MATHSCI<br>MATHEMATICAL RI | NET<br>EVIEWS                                                                       |                                                        | 3                                                  |                                                           |                             | Ur                                          | niversidad Complute                  | nse Madrid                        |
|           | Matches: 79                                        |                                                                                     | Sh                                                     | ownersults                                         | 5                                                         |                             | Se                                          | lect Page: Previo                    | ous <b>1</b> 2 3 4 Next           |
| 1         | Batch Download:                                    | Reviews (HT                                                                         | ML) ~ R                                                | etrieve Marked                                     | Retrieve First 50   Ma                                    | rk All   Unmar              | k All                                       |                                      |                                   |
| $\square$ | Publications rest                                  | Reviews (HTM<br>Reviews (PDF                                                        | ) Y E                                                  | Bombal, Fernai                                     | ndo"                                                      |                             |                                             |                                      |                                   |
|           | Sort b 2                                           | Reviews (PDF<br>Citations (ASC<br>Citations (Bib<br>Sitations (AM<br>Citations (End | for printing)<br>TIT 29<br>TeX CZ<br>SRefs CZ<br>Note) | 94 Indexed B<br>ad. Cienc. Exa<br>Clipboard   Jour | Bombal Gordón, Fe<br>actas Fís. Nat. (Es<br>mal   Article | ernando A lo<br>p.) 108 (20 | ook at mathematics<br>15), no. 1-2, 147–    | s in the 20th cen<br>176. 01A60      | tury. (Spanish)<br>Complutense    |
|           |                                                    |                                                                                     | <b>MR375168</b>                                        | 5 Indexed B                                        | Bombal Gordón, Fe                                         | ernando Gal                 | ileo Galilei: a man                         | against the dark                     | (ness. (Spanish)                  |
|           |                                                    |                                                                                     | Rev. R. Aca                                            | ad. Cienc. Exa                                     | actas Fís. Nat. (Es                                       | p.) 107 (20                 | 14), no. 1-2, 55-7                          | 8. 01A70 (01A4                       | 0 01A45)                          |
|           | ltem Type                                          |                                                                                     | Review PDF                                             | Clipboard   Jour                                   | nal Article                                               |                             |                                             |                                      | Complutense                       |
|           | Reviewed                                           | (66)                                                                                | MR330963                                               | <b>3</b> Indexed B                                 | ombal Gordón, Fe                                          | ernando Dav                 | /id Hilbert: the sea                        | rch for certainty                    | . (Spanish)                       |
|           | Indexed                                            | (13)                                                                                | Rev. R. Aca                                            | ad. Cienc. Exa                                     | actas Fís. Nat. (Es                                       | p.) 106 (20                 | 13), no. 1-2, 123-                          | 145. 01A70 Ó                         | Complutense                       |
|           | Institutions                                       |                                                                                     | Review PDF                                             | Clipboard   Jour                                   | nal Article                                               |                             |                                             |                                      |                                   |
|           | Department<br>of<br>Mathematical<br>Analysis,      | (36) Â                                                                              | MR330970<br>(Spanish) /<br>(51M15)                     | <b>8</b> Indexed B<br>Rev. R. Acad.                | Bombal Gordón, Fe<br>Cienc. Exactas Fí                    | ernando Squ<br>s. Nat. (Esp | uaring the circle: hi<br>b.) 105 (2011/12), | istory of an obse<br>no. 1-2, 241–25 | ssion.<br>8. 01A05<br>Complutense |

- 1. Ir a Batch Download
- 2. Seleccionar Citations (BibTex)
- 3. Hacer clic en Retrieve Marked

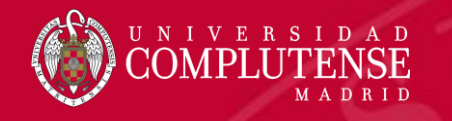

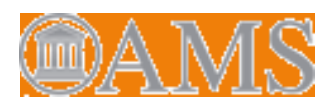

### Guardar y exportar

- 3. En la pantalla que se abre hay que copiar el texto, pegar en el blog de notas y guardar el archivo con extensión \*.txt.
- 4. Ir al gestor RefWorks siguiendo la secuencia: Añadir Importar referencias seleccionar el archivo \*.txt

|          | ProQuest*<br>RefWorks    | 1          | Project 📀                                                | )                                                                   |                                               |                                 |                      |                                     |                               |                           |
|----------|--------------------------|------------|----------------------------------------------------------|---------------------------------------------------------------------|-----------------------------------------------|---------------------------------|----------------------|-------------------------------------|-------------------------------|---------------------------|
| Ē        | Todas las referencias    | +<br>Añadi | ir Asignar a                                             | carpeta Co                                                          | 🖆<br>ompartir                                 | <b>))</b><br>Crear bibliografía | Eliminar             | Añadir etiquetas                    | 🗭<br>Herramientas             | <b>Q</b><br>Buscar        |
| 9        | Buscar en bases de datos | Â          | Cargar docume                                            | nto                                                                 |                                               |                                 |                      |                                     |                               |                           |
| •        | Último importado         |            | También prode or<br>directame                            | restrar los archiver                                                | os                                            | "Último importado"              |                      |                                     |                               |                           |
| <u>1</u> | Compartiendo 🗸 🗸         |            |                                                          |                                                                     |                                               |                                 |                      |                                     |                               |                           |
|          | Mis carpetas 🗸 🗸         | Ţ          | Importar referer                                         | ncias                                                               |                                               |                                 |                      |                                     |                               |                           |
|          | Etiquetas 🗸 🗸            |            | RIS.                                                     | erworks, Mendele                                                    | y di actilivo                                 |                                 |                      |                                     |                               |                           |
| 1        | Eliminado                | Unti       | itled Project 📀                                          |                                                                     |                                               |                                 |                      |                                     | Universidad Complute          | ense de Madrid Langu      |
| _        | Todas las referencia     | as         | Importar de                                              | esde otro adn                                                       | ninistrador                                   | de referencias                  |                      |                                     |                               |                           |
|          | Buscar en bases de       | e datos    | •<br>Utilizar la vers                                    | ión antiqua de RefWor                                               | ks Me                                         | ndelev                          |                      |                                     |                               |                           |
|          | L Último importado       |            |                                                          |                                                                     |                                               |                                 |                      |                                     |                               | ,                         |
|          | Compartiendo             | ~          | Si la aplicación sigi<br>Nota: Para importa              | ue sin ser compatible o<br>ir desde EndNote, expo                   | rte las referencias                           | en forma de archivo RIS.        | encias, intente expo | ortar sus referencias e importar el | archivo que aparece a cont    | inuacion.                 |
|          | Etiquetas                | ×          |                                                          |                                                                     |                                               |                                 |                      |                                     |                               |                           |
|          | Eliminado                |            | Importar de<br>¿Necesita importar<br>"seleccionar un arc | esde un archiv<br>r desde un archivo? Nir<br>chivo de su ordenador" | <b>VO</b><br>ngún problema. Re<br>y cargarlo. | fWorks es compatible con ciento | s de formatos, inclu | uidos RIS, BibTeX y PubMed. Arras   | tre y suelte el archivo en Re | efWorks (en el recuadro q |
|          |                          |            |                                                          |                                                                     |                                               |                                 |                      | 3                                   |                               |                           |
|          |                          |            |                                                          |                                                                     |                                               | + Sol                           | tar archivo aq       | uí o seleccionar un arch            | nivo de su ordenado           | br                        |

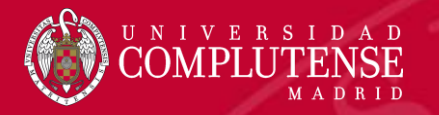

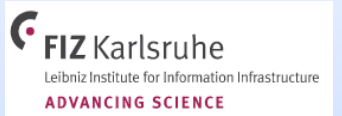

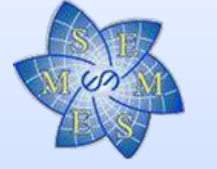

HEIDELBERGER AKADEMIE DER WISSENSCHAFTEN Akademie der Wissenschaften des Landes Baden-Württemberg

# zbMATH Dpen

#### THE FIRST RESOURCE FOR MATHEMATICS

Acceso UCM ZentralblattMATH: guía básica

**Talleres Bibliociencias** 

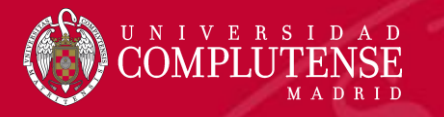

# Contenidos del tema

- Zentralblatt Math
  - Introducción
  - Tipos de consulta
  - Búsquedas
  - Guardar y exportar

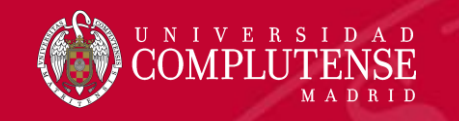

# ZentralblattMath

### Introducción

|                             |                |                                                                               |                                                                                                    | )pen                                                                                                    |                                                                      |                                                                                                    |                                                                          |
|-----------------------------|----------------|-------------------------------------------------------------------------------|----------------------------------------------------------------------------------------------------|----------------------------------------------------------------------------------------------------|----------------------------------------------------------------------|----------------------------------------------------------------------------------------------------|--------------------------------------------------------------------------|
| Documents                   | Authors        | Serials                                                                       | Classification                                                                                                    | Software                                                                                                    | F                                                                    | ormulæ                                                                                              |                                                                          |
|                             |                |                                                                               |                                                                                                    |                                                                                                    |                                                                      | Structu                                                                                             | ured Search 📕                                                            |
| Search for docun            | nents          |                                                                               |                                                                                                    | ×                                                                                                    | ۹                                                                    | Fields -                                                                                            | Operators -                                                              |
| zbMATH k<br>Open Acc        | becomes<br>ess | Startin<br>platfor<br>furthe<br>or by :<br>Pleas<br>interfa<br>We ar<br>to be | ng 1st January 2021<br>m. The mathematic<br>r development. This<br>sharing your ideas a<br>e note also our revis<br>ce.<br>e currently working<br>used for research au | , zbMATH is b<br>al community i<br>can be done e<br>ubout the future<br>sed terms for th<br>on an API whic<br>nd non-comme | ecomi<br>s invit<br>either<br>e deve<br>ne zbM<br>ch will<br>rcial p | ing an open-<br>ted to partici<br>by becomin<br>elopment of<br>MATH Open<br>allow much<br>purposes. | -access<br>ipate in its<br>g a reviewer<br>zbMATH.<br>web<br>of our data |
| <b>FIZ</b> K<br>Leibniz Int | Carlsruhe      | nfrastructure                                                                 | The European<br>Mathematical Se                                                                                                    | ociety                                                                                                    | HEII<br>DER<br>Akadi<br>des U                                        | DELBERGER AK<br>WISSENSCHAI<br>emle der Wissenscha<br>andes Baden-Württer                           | ADEMIE<br>FTEN<br>Iten<br>Itberg                                         |

- Base de datos que recoge unos 4 millones
  de entradas procedentes de unas 3000
  títulos de revistas y series monográficas
  (congresos, colecciones). 2'1 millones de
  enlaces. Todos los registros están
  clasificados conforme a la MSC.
- **Cobertura:** desde 1935 (empieza en el siglo XVIII, y desde 1868 con la incorporación de digitalizaciones).
- Temática: se extiende a todas las áreas de la Matemática Pura y Aplicada y a la Historia de las Matemáticas.
- Actualización: diaria

- La producen la European Mathematical Society (EMS), el Fachinformationszentrum (Centro para la Información Científica) (FIZ), Karlsruhe y la Academia de Ciencias de Heidelberg. Editada por Springer
- Enlaza al texto completo de los artículos

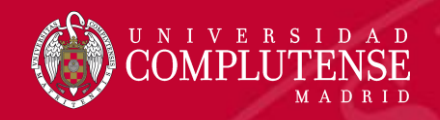

### Tipos de consulta

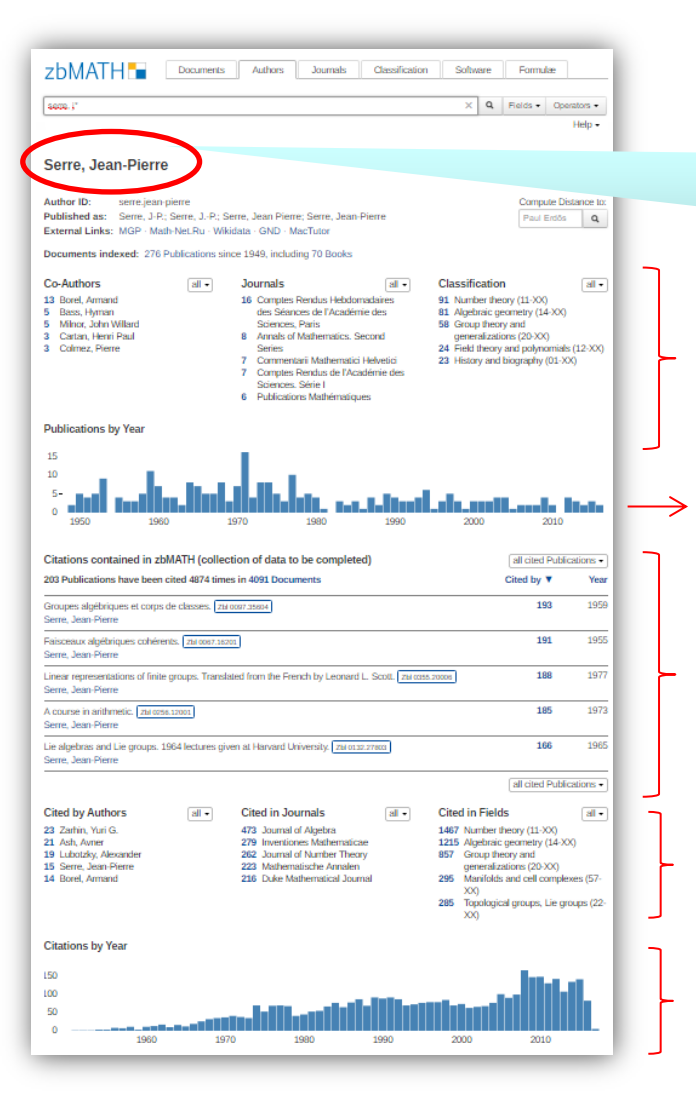

# ZentralblattMath

Búsqueda por Autor. Recupera una página con gran información sobre el autor.

Coautores, Revistas en que ha publicado, Clasificación temática

- Publicaciones por años
- Ranking de publicaciones más citadas

Ranking citas por autores, revistas y campos de trabajo

Citas por años

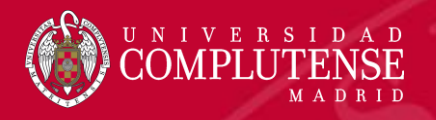

# **ZentralblattMath**

### **Tipos de consulta**

| urce for mathematics            | MAIH<br>esource for math | ZD<br>the first r |         |                     |
|---------------------------------|--------------------------|-------------------|---------|---------------------|
| Classification Software Formulæ | Classification           | Journals          | Authors | Documents           |
| Q Fields ▼ Operat               |                          |                   | ation   | earch for classific |

The MSC2020 revision is now open for suggestions!

#### Mathematical Subject Classification – MSC2010

| 30 Genera | al mathematics |
|-----------|----------------|
|-----------|----------------|

- 01 History and biography
- 03 Mathematical logic and
- foundations
- 05 Combinatorics
- 06 Order, lattices, ordered algebraic structures
- Ø8 General algebraic systems
- 11 Number theory
- 12 Field theory and polynomials
- 13 Commutative algebra
- 14 Algebraic geometry
- 15 Linear and multilinear algebra; matrix theory
- 16 Associative rings and algebras 17 Nonassociative rings and algebras
- 18 Category theory, homological algebra
- 19 K-theory
- 20 Group theory and
- generalizations
- 22 Topological groups, Lie groups 54 General topology
- 26 Real functions
- 28 Measure and integration 30 Functions of a complex
- variable 31 Potential theory
- 32 Several complex variables and analytic spaces

- 34 Ordinary differential equations 35 Partial differential equations 37 Dynamical systems and ergodic theory
- 39 Difference and functional equations
- 40 Sequences, series, summability
- 42 Harmonic analysis on
  - Euclidean spaces
- 43 Abstract harmonic analysis
- calculus
- 45 Integral equations
- 46 Functional analysis

- 55 Algebraic topology
- 57 Manifolds and cell complexes
- 58 Global analysis, analysis on
- manifolds
- stochastic processes

solids 76 Fluid mechanics 41 Approximation and expansions 78 Optics, electromagnetic theory 80 Classical thermodynamics. heat transfer 81 Ouantum Theory 44 Integral transforms, operational 82 Statistical mechanics, structure of matter 83 Relativity and gravitational

70 Mechanics of particles and

74 Mechanics of deformable

62 Statistics

systems

65 Numerical analysis

68 Computer science

- theory 85 Astronomy and astrophysics
- 86 Geophysics
- 90 Operations research,
- mathematical programming
- social and behavioral sciences
- 92 Biology and other natural sciences
- 93 Systems theory; control 94 Information and
- 97 Mathematics education

Búsqueda por MSC. Es el tipo de búsqueda más pertinente porque busca por la clasificación que cada autor asigna a cada artículo.

Permite acotar por comandos la búsqueda inicial

Facultad de Ciencias Matemáticas, Biblioteca

- 47 Operator theory 49 Calculus of variations and
- 51 Geometry
- 52 Convex and discrete geometry 91 Game theory economics
- 53 Differential geometry

- optimal control: optimization

- 60 Probability theory and
- - communication, circuits

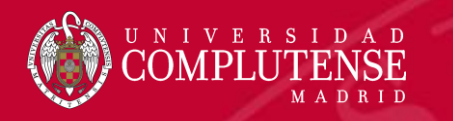

# ZentralblattMath

Aplicables en cualquier tipo de consulta. Dirigida a: documentos, autores, revistas o clasificación.

Puede delimitarse por:

**Acotaciones** 

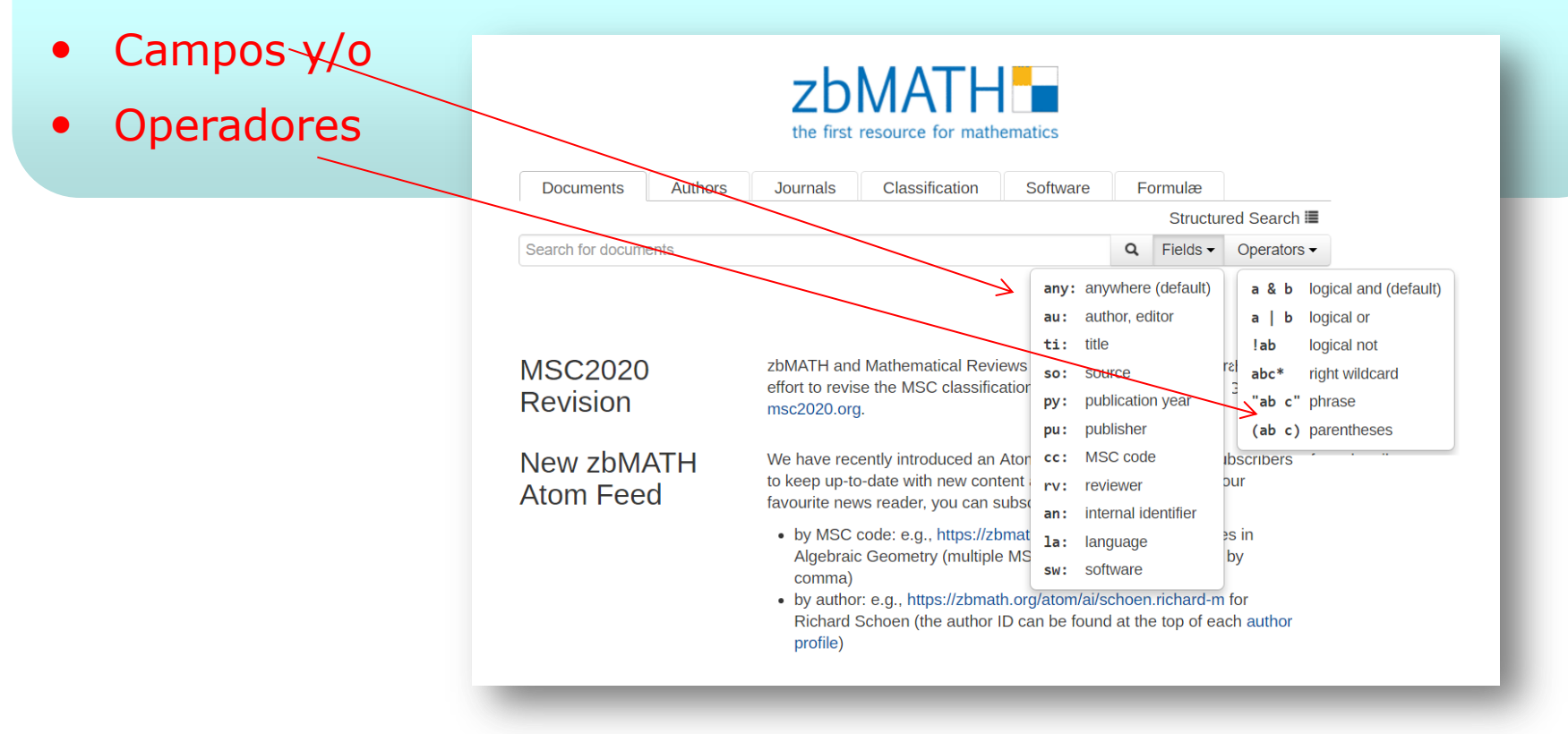

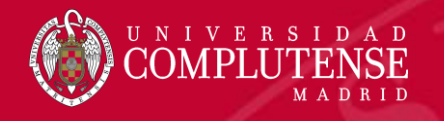

Curso **FI***mat* 

# ZentralblattMath

#### Acotaciones

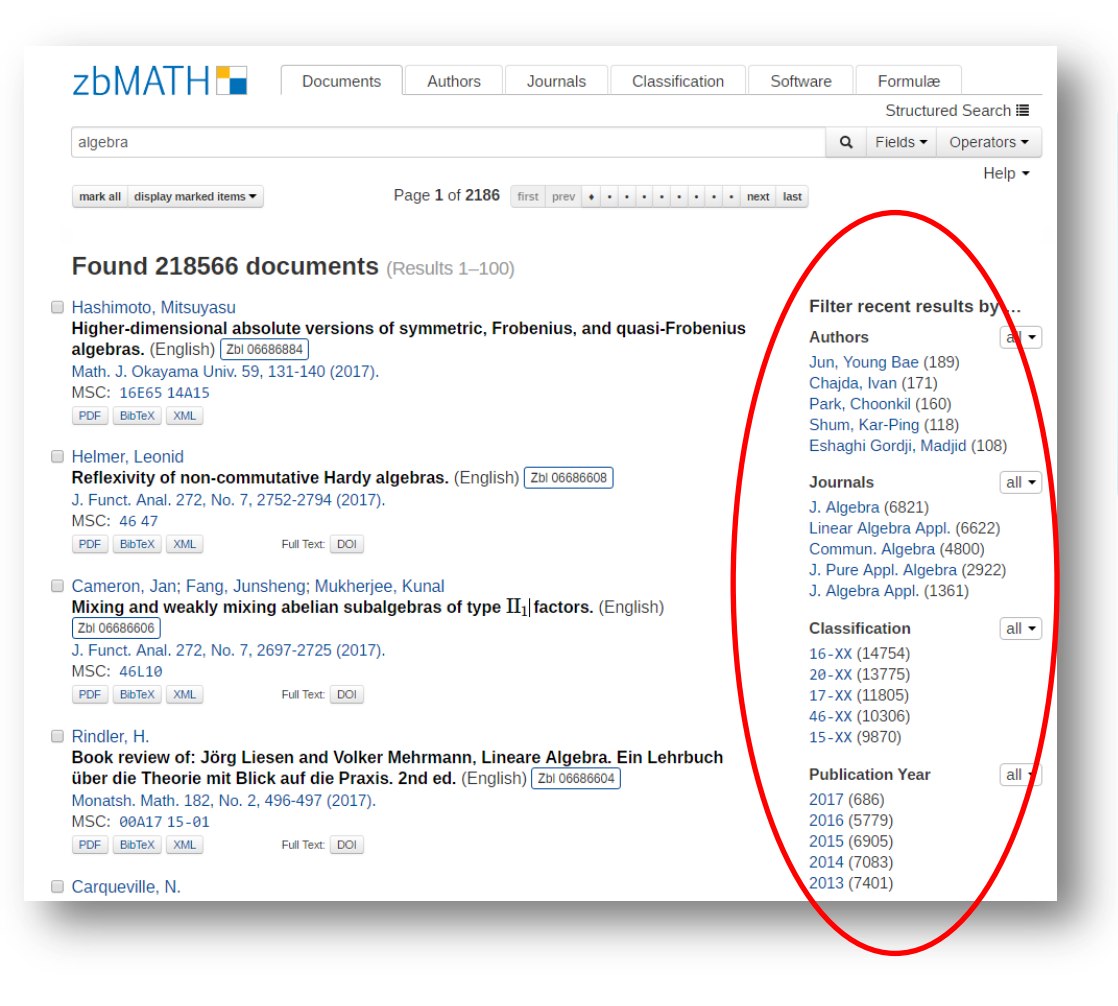

Filtrando la búsqueda por:

- Autores
- Revistas
- Clasificación
- Año de publicación

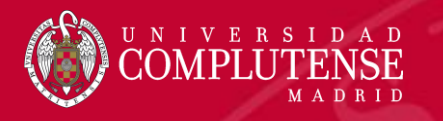

# ZentralblattMath

## Búsquedas

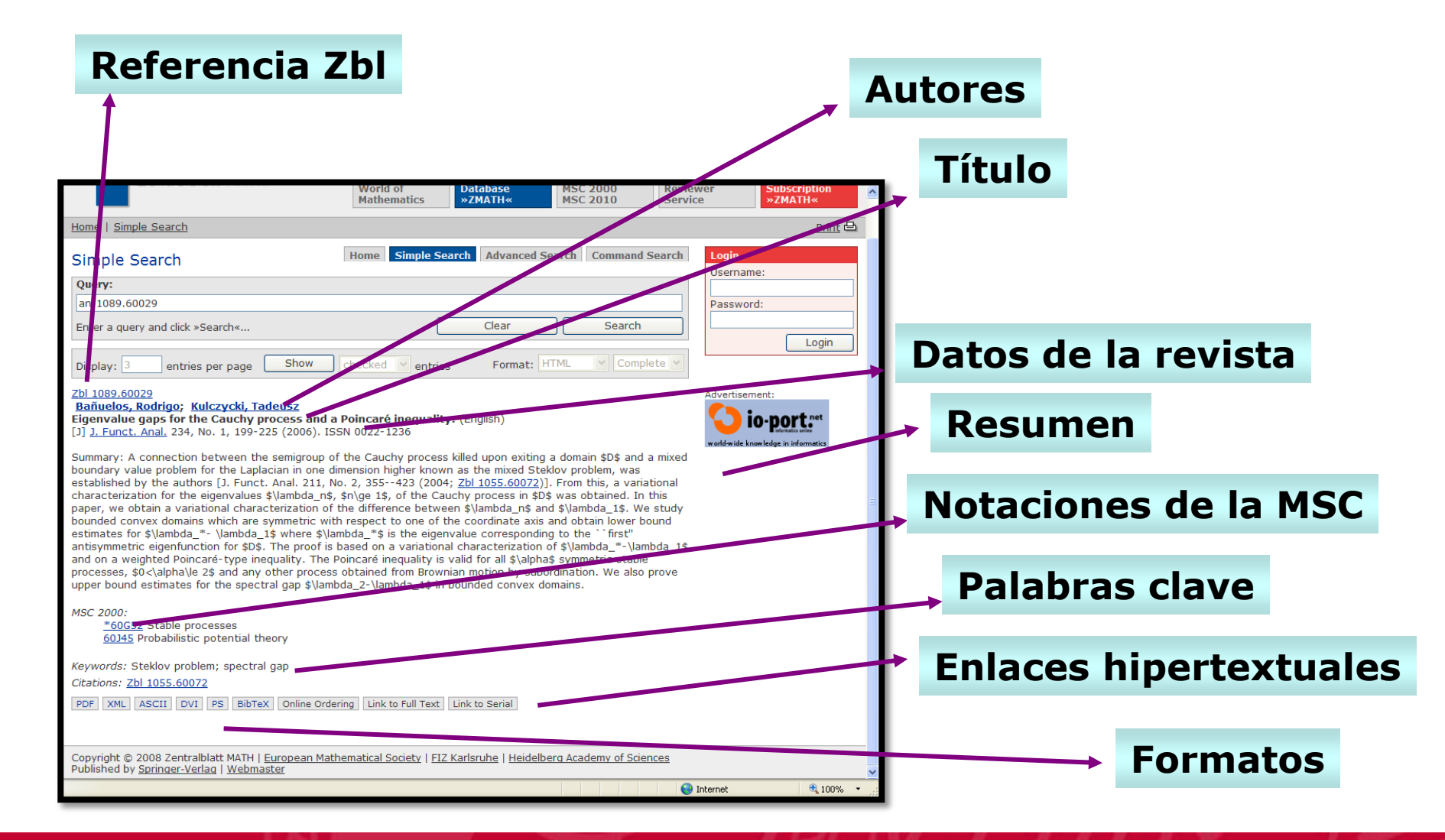

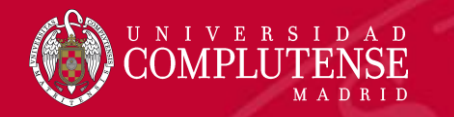

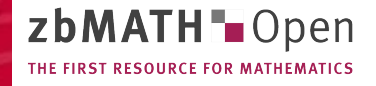

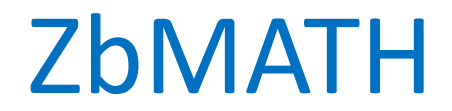

#### **Guardar y exportar**

- 1. Marcar los items de una búsqueda
- 2. En Display Marked Items seleccionar formato BibTex

|                                                                    | ut FAQ Reviewer S                                                                                                    | ervice Contact                                                                                                    |                                                                 |                                                                    |                                                                                  |                                                                                                  |                                                                  |                                                                                             | Preferences       |
|--------------------------------------------------------------------|----------------------------------------------------------------------------------------------------|----------------------------------------------------------------------------------------------------|-----------------------------------------------------------------|--------------------------------------------------------------------|----------------------------------------------------------------------------------|--------------------------------------------------------------------------------------------------|------------------------------------------------------------------|---------------------------------------------------------------------------------------------|-------------------|
| zb                                                                 | MATH 🗖 Open                                                                                                    | Documents                                                                                                    | Authors                                                         | Serials                                                            | Classification                                                                   | Software                                                                                         | •                                                                | Formulæ                                                                                     |                   |
|                                                                    |                                                                                                    |                                                                                                    |                                                                 |                                                                    |                                                                                  |                                                                                                  |                                                                  | Structu                                                                                     | ired Search 🛚     |
| au                                                                 | gallardo-gutierrez & py:2                                                                                                    | 020                                                                                                    |                                                                 |                                                                    |                                                                                  |                                                                                                  | Q                                                                | Fields -                                                                                    | Operators         |
|                                                                    |                                                                                                    |                                                                                                    |                                                                 |                                                                    |                                                                                  |                                                                                                  |                                                                  |                                                                                             | Help              |
| Fo                                                                 | PDF (short)<br>PDF (long)<br>BibTeX                                                                                                    | Display Format +                                                                                                    | [Sin titule<br>4)<br>MathJax                                    | Result Sorti                                                       | ng → Newest 1st                                                                  | F                                                                                                | -ilter                                                           | Results b                                                                                   | y                 |
| Hits                                                               | XML                                                                                                    |                                                                                                    |                                                                 |                                                                    |                                                                                  | C                                                                                                | Docur                                                            | nent Type                                                                                   |                   |
| Cha<br>Inva<br>Adv.                                                | mizo, Fernando; Galla<br>riant subspaces for<br>Math. 375, Article ID 10                                                                                         | rdo-Gutiérrez, Eva<br>Bishop operators<br>07365, 25 p. (2020)                                                                                | a A.; Monsalvo<br>s and beyond                                  | e-López, Migi<br>I. (English) [z                                   | uel; Ubis, Adrián<br>bi 07281392                                                 | C<br>J<br>E                                                                                      | <b>Docur</b><br>Journa<br>Books                                  | ment Type<br>al Articles (3<br>(1)                                                          | )                 |
| Cha<br>Inva<br>Adv.<br>MSC<br>PDF                                  | mizo, Fernando; Galla<br><b>iriant subspaces for</b><br>Math. 375, Article ID 10<br>2: 47A15 47B37 47B38<br>BibTeX XML Cite<br>lendar, Isabelle: Gallar          | rdo-Gutiérrez, Eva<br>Bishop operators<br>17365, 25 p. (2020)<br>Full Text: DOI                                                              | a A.; Monsalvo<br>s and beyond<br>. A.: Partingto               | e-López, Mig<br>I. (English) [z<br>n. Jonathan F                   | uel; Ubis, Adrián<br>150 07281392<br><b>S WorldCat</b>                           | ם<br>ש<br>ד<br>ד<br>ד<br>ד<br>ד<br>ד<br>ד<br>ד<br>ד<br>ד<br>ד<br>ד<br>ד<br>ד<br>ד<br>ד<br>ד<br>ד | Docur<br>Journa<br>Books<br>Review<br>Review<br>Pendir           | ment Type<br>al Articles (3<br>(1)<br>wing State<br>wed (2)<br>ng (2)                       | )                 |
| Cha<br>Inva<br>Adv.<br>MSC<br>PDF<br>Cha<br>A Be<br>Zbi C<br>J. Oj | Math. 375, Article ID 10<br>C: 47A15 47B37 47B38<br>BibTeX XML Cite<br>lendar, Isabelle; Gallar<br>eurling theorem for a<br>17259980<br>per. Theory 83, No. 2, 3 | rdo-Gutiérrez, Eva<br>Bishop operators<br>17365, 25 p. (2020)<br>Full Text: DOI<br>rdo-Gutiérrez, Eva<br>Imost-invariant s<br>21-331 (2020). | a A.; Monsalvo<br>s and beyond<br>A.; Partingto<br>subspaces of | e-López, Mig<br>I. (English) [Z<br>n, Jonathan F<br>i the shift op | uel; Ubis, Adrián<br>bi 07281392<br><b>S WorldCat</b><br>R.<br>erator. (English) | L<br>J<br>E<br>F<br>F<br>F<br>F                                                                  | Docur<br>Journa<br>Books<br>Review<br>Pendir<br>Autho<br>Gallard | ment Type<br>al Articles (3<br>(1)<br>wing State<br>wed (2)<br>ng (2)<br>or<br>do-Gutiérrez | )<br>z, Eva Anton |

Facultad de Ciencias Matemáticas. Biblioteca

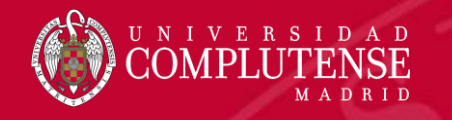

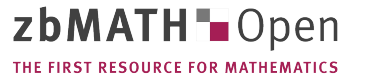

# ZbMATH

### Guardar y exportar

- 3. En la pantalla que se abre hay que copiar el texto, pegar en el blog de notas y guardar el archivo con extensión \*.txt.
- 4. Ir al gestor RefWorks siguiendo la secuencia: Añadir Importar referencias seleccionar el archivo \*.txt

|          | ProQuest®<br>RefWorks    | 1          | Project                                    | $\odot$                                                        |                                                                  |                                    |                       |                                   |                                |                        |         |
|----------|--------------------------|------------|--------------------------------------------|----------------------------------------------------------------|------------------------------------------------------------------|------------------------------------|-----------------------|-----------------------------------|--------------------------------|------------------------|---------|
| Ē        | Todas las referencias    | +<br>Añadi | r Asigna                                   | ar a carpeta                                                   | Compartir                                                        | <b>99</b><br>Crear bibliografía    | Eliminar              | Añadir etiquetas                  | Ö<br>Herramientas              | <b>Q</b><br>Buscar     |         |
| 9        | Buscar en bases de datos | Â          | Cargar docu                                | imento                                                         |                                                                  |                                    |                       |                                   |                                |                        |         |
| Ŀ        | Último importado         |            | También pres<br>directame                  | rks.                                                           | archivos                                                         | "Último importado"                 |                       |                                   |                                |                        |         |
| 1        | Compartiendo 🗸           |            |                                            | 2                                                              |                                                                  | _                                  |                       |                                   |                                |                        |         |
|          | Mis carpetas 🗸 🗸         | Ţ          | Importar ref                               | erencias                                                       |                                                                  |                                    |                       |                                   |                                |                        |         |
|          | Etiquetas 🗸 🗸            |            | RIS.                                       | le herworks, me                                                | indeley of achivo                                                |                                    |                       |                                   |                                |                        |         |
| <b>i</b> | Eliminado                | Unti       | itled Project 🤆                            | $\overline{\mathcal{O}}$                                       |                                                                  |                                    |                       |                                   | Universidad Complut            | ense de Madrid La      | anguag  |
| _        | Todas las referencia     | as         | Importa                                    | r desde otro                                                   | administrado                                                     | r de referencias                   |                       |                                   |                                |                        |         |
|          | Buscar en bases de       | e datos    | Utilizar la                                | a versión antiqua de l                                         | RefWorks M                                                       | lendeley                           |                       |                                   |                                |                        |         |
|          | Último importado         |            |                                            |                                                                | athle and binned at it                                           | - de de sus desiristes des de sefe |                       |                                   |                                |                        |         |
|          | Mis compartiendo         | ~          | Nota: Para im                              | iportar desde EndNot                                           | te, exporte las referencia                                       | s en forma de archivo RIS.         | encias, intente expo  | rtar sus referencias e importar e | i archivo que aparece a con    | tinuacion.             |         |
|          | Etiquetas                | ~          |                                            |                                                                |                                                                  |                                    |                       |                                   |                                |                        |         |
|          | Eliminado                | •          | Importa<br>¿Necesita imp<br>"seleccionar u | r desde un a<br>portar desde un archi<br>un archivo de su orde | I <b>rchivo</b><br>ivo? Ningún problema. R<br>mador" y cargarlo. | efWorks es compatible con ciente   | is de formatos, inclu | iidos RIS, BibTeX y PubMed. Arra  | istre y suelte el archivo en R | lefWorks (en el recuad | dro que |
|          |                          |            |                                            |                                                                |                                                                  |                                    |                       | 3                                 |                                |                        |         |
|          |                          |            |                                            |                                                                |                                                                  | + 50                               | tar archivo ag        | uí o seleccionar un arc           | hivo de su ordenad             | or                     |         |

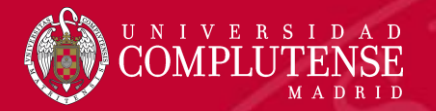

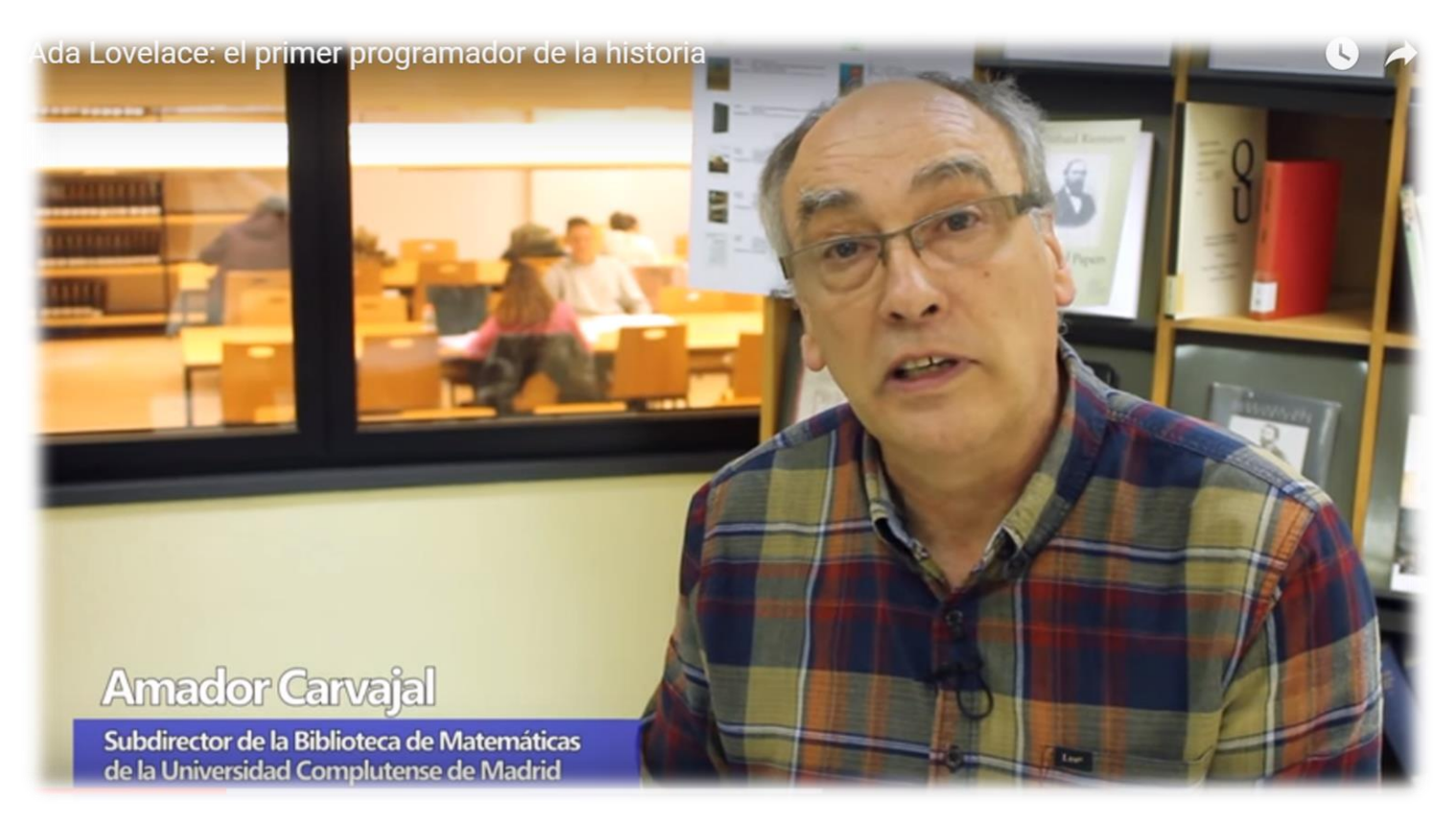

# **INUCHAS GRACIAS!**